# 商談会サイト b2match 操作方法のご案内

Healthcare Brokerage Event MEDICA 2019

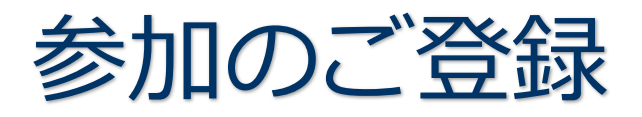

- 1. 登録開始
- 2. メールアドレス、参加者氏名の入力
- 3. ユーザの確認
  - a) b2match のご利用が 2 回目以降の方
  - b) b2match のご利用が初めての方
- 4. 参加資格
- 5. 参加可能時間帯の選択
- 6. 個人プロフィール登録
  - a) 企業・組織情報の登録
  - b) 所在地の登録
  - c) 事業分野 (Area of activities)とサポートオフィスの選択
  - d) 出展者のみ
- 7. 参加料金の支払
  - a) 請求画面
  - b) Paypal での支払
- 8. 登録/支払完了
  - a) 支払完了画面
  - b) メールによる支払完了通知
  - c) メールによるアカウント有効手続終了通知
  - d) 商談会サイト上でのプロフィール掲載画面

b2match プラットフォームへの登録、その後の操作についてお困りの場合には、

下記宛にご連絡ください。

## 日欧産業協力センター EEN ジャパン

Tel: 03-6408-0281 / E-mail: info-jp@een-japan.eu

#### 1. 登録開始

### 商談会サイト (https://medica2019.b2match.io/) にアクセスし、

"Register now"をクリックして登録を開始します。

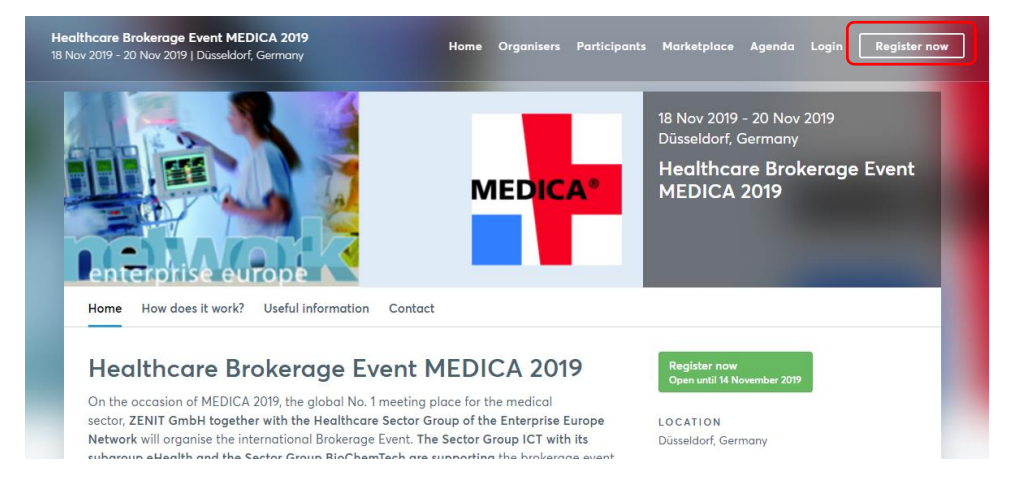

2. メールアドレス、参加者氏名の入力

|              | Registration<br>Choose how to proceed and start signing up for the<br>event. |
|--------------|------------------------------------------------------------------------------|
|              | Continue with LinkedIn                                                       |
| 確実にメールを受信できる | Continue with Google                                                         |
| アドレスを設定してくださ | or<br>Enter your email                                                       |
|              | Continue with Email                                                          |
|              |                                                                              |

- 3. ユーザの確認
  - a) b2match のご利用が 2 回目以降の方 →当時登録したユーザ名が表示されます。 パスワードも当時設定したものが有効です。 Hello Daniel! Looks like you've already participated in a previous event. Enter your password to continue. Password Remember me Forgot password? b) b2match のご利用が初めての方 →指定したアドレス宛に下記のように 「Confirm your email」という標題の Registration メールが届きます。メール受信後、引続 マール@XXX.jp こちらにパスワード きウェブ上で登録をすすめます。 を設定します。 ••••• By signing up, I agree to b2match's terms of envice and privacy policy. I understand that Verify your email 2 match will share my information with event

Please follow the link below to verify your email and to proceed with the registration.

Verify email

(要約) 本登録を以て、b2matchの利用規約とプライバシーポリシーに同意します。 登録される情報はイベント主催者との間で情報共有されることを承諾します。

#### 4. 参加資格

organizer.

下記チケットを選択してください。登録に必要な情報入力後の支払ページにて割引手続きとなりますので 参加費割引対象となっておりますスタートアップの方もこちらにてチェックをお願いいたします。

| Healthcare Brokerage Event MEDICA                                                            | € 200.00                       |
|----------------------------------------------------------------------------------------------|--------------------------------|
| You see as ticket price 200 $\in$ knowing that we have promotion codes for e.g. worry about. | start-ups and EEN staff. Don't |
| When you come to the payment page then please introduce your promotion                       | code which you will get from   |
| US.                                                                                          |                                |

表示される時間帯の中から、参加する時間帯のみを選択します。 セッションごとに、25分間の個別ミーティングをスケジュールできるようになっています。

ここで選択する時間帯が商談会サイト b2match を介して、商談ミーティングリクエストの送受信可能な時間となります。セッションとして表示されませんが、当日 9:00 より開会式を予定しております。

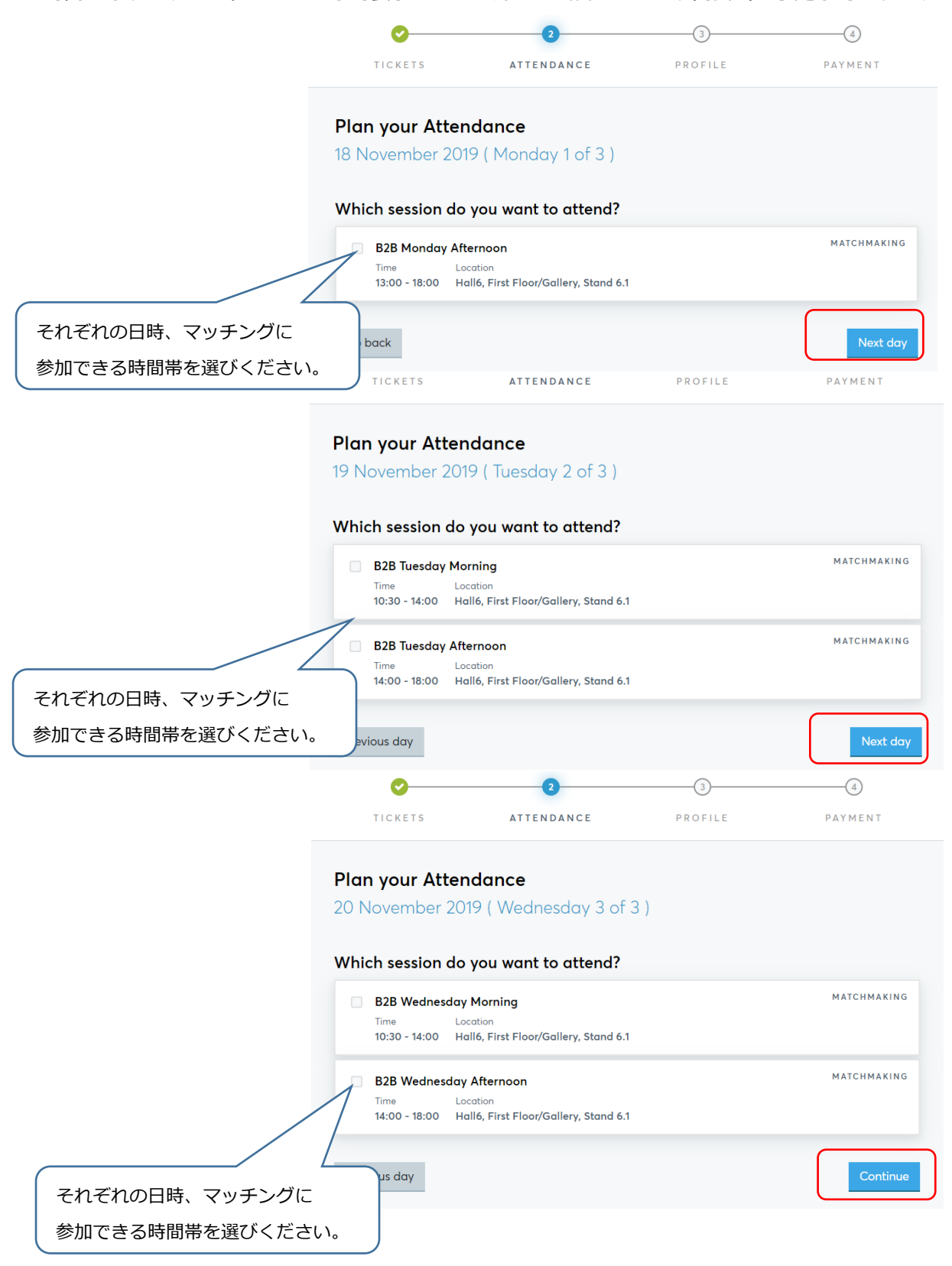

# 6. 個人プロフィール登録

| Complete your profile<br>Add information about you and your organisa | tion to your profile.                                                                                                  |
|----------------------------------------------------------------------|----------------------------------------------------------------------------------------------------|
| Personal Information                                                 |                                                                                                    |
| First name*                                                          |                                                                                                    |
| Last name*                                                           | この重託来号は東教長からの                                                                                                    |
| Job Position                                                         | <b>緊急連絡時に使用</b> します。                                                                                                   |
| Phone Number                                                         | 他の参加者には公開されません。                                                                                                    |
| Profile Picture                                                      | Unly the event organiser can see your phone number<br>user/338237/avatar/8471315882                                    |
|                                                                      | Use a picture that gives the attendees a good impression of who you are. No<br>logos or pictures of landscapes please. |

a) 企業・組織情報の登録

企業・団体名の他、組織種別(Organisation type)を選択します。

また、組織概要については、わかり易い表現を用いてできるだけ短くまとめてください。

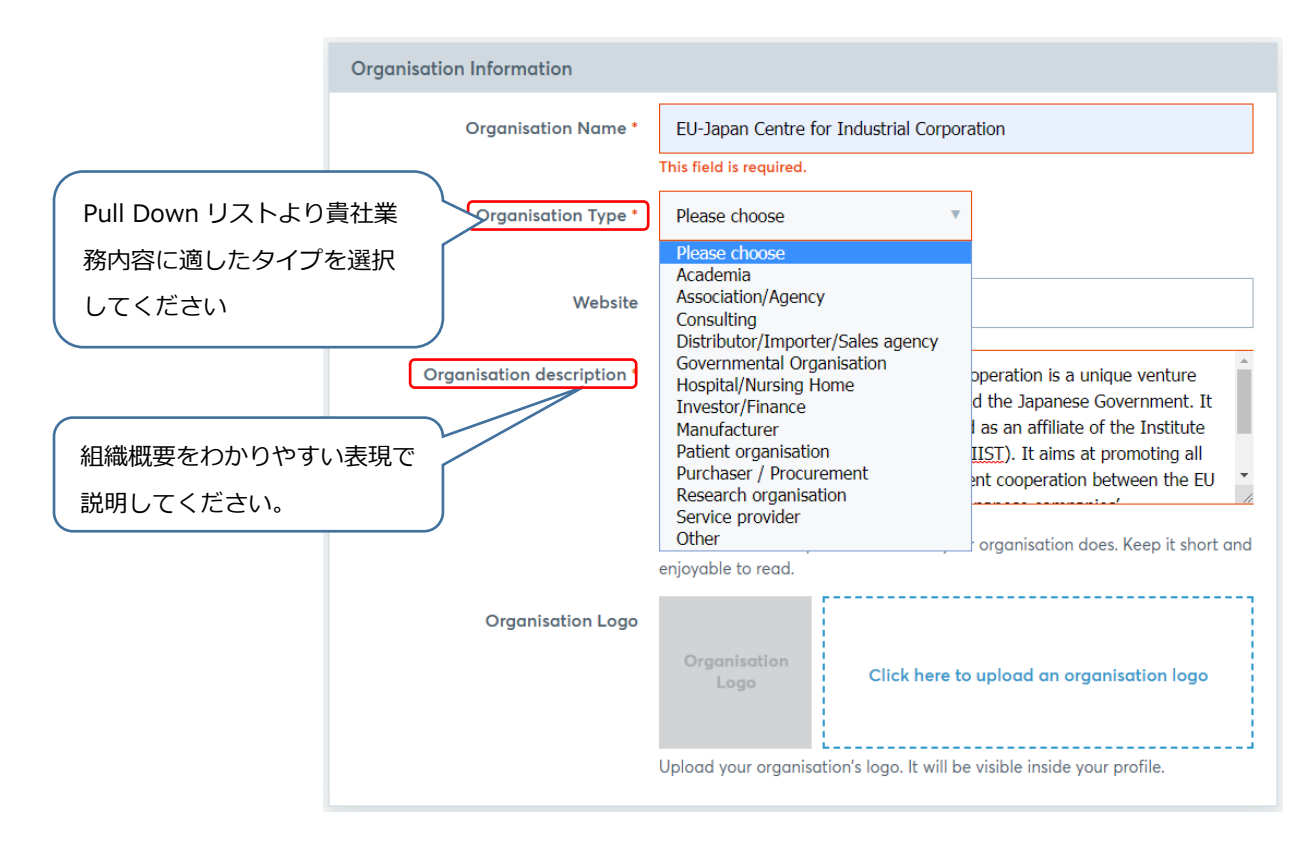

#### b) 所在地の登録

| Location       |               |
|----------------|---------------|
| Country *      | Please choose |
| State province |               |
| City *         |               |
| Zip code       |               |
| Address        |               |
|                |               |

# c) 事業分野(Areas of activities)とサポートオフィスの選択

表示される項目の中から、あてはまるものを選択します(複数選択可能) こちらで選択した事業分野(Areas of activities)は、商談会サイトの "Business Field"に 反映され、他の参加者が貴社について、より細かく的確に検索できるようになります。 なお、サポートオフィスは日本から参加される場合は必ず JP-Japan を選択してください。

| ease select areas of activity that suit                                                                                                    | essive.<br>tyour profile.<br>選択してください                                                                                                    |
|----------------------------------------------------------------------------------------------------|----------------------------------------------------------------------------------------------------|
| Commodities and Consumer Goods<br>Emergency medicine / rescue equipn<br>Hygiene, sterilisation, desinfection<br>Information and Communication Tec<br>Laboratory Technology Medical S<br>Operating technology, operating equ<br>Surgery and endoscopy Therapy o<br>Other equipment for electromedicine | rR-Occitanie (AD OCC)<br>FR-Paris Ile-de-France Centre<br>FR-Pays de la Loire<br>GR-National Documentation Centre (EKT/NHRF)<br>HU-CSONGRAD COUNTY CHAMBER OF COMMERCE AND INDUSTRY<br>HU-HEPA Hungarian Export Promotion<br>IE-Donegal<br>IT-Camera di commercio di Ravenna<br>IT-Chieti<br>IT-Lombardia (SIMPLER - FAST)<br>IT-Torino<br>IT-Trentino<br>IT-Trentino<br>IT-Trentino<br>IT-Trentino<br>IT-Trieste<br>IT-Upioncamere Emilia-Romagna |
| Choose your local support office<br>Support office                                                                                                    | IP-Japan     MT-Malta Chamber of Commerce, Enterprise and Industry     NL-Kamer van Koophandel     NL-Netherlands Enterprise Agency (RVO.nl)     PL-Jost tut Mechanizacii Dudeumisture i Cómisture Chalance     I don't know my support office                                                                                                    |

### d) 出展者のみ

MEDICA もしくは COMPAMED にご出展される場合、ホール番号や小間番号をご記入ください。 例: Hall 15 / J21

まだ分からない場合: "Available soon" をご入力ください。

| Visitor or exhibitor's booth number      |                                                                                        |                                                                                                   |                                                                        |
|------------------------------------------|----------------------------------------------------------------------------------------|---------------------------------------------------------------------------------------------------|------------------------------------------------------------------------|
|                                          | ln case you are an exhibitor<br>don't know your number ye<br>number, when you know the | r please insert the hall/boot<br>t, please insert "Available so<br>e number. If you are visitor p | h number. In case you<br>oon" and insert the<br>olease insert: visitor |
| Go back                                  |                                                                                        |                                                                                                   | Continue                                                               |
| . 参加料金の支払                                |                                                                                        |                                                                                                   |                                                                        |
| 0                                        | - <b>O</b>                                                                             | <b></b>                                                                                           | 0                                                                      |
| TICKETS AT                               | TENDANCE                                                                               | PROFILE                                                                                           | PAYMENT                                                                |
| Complete your Check                      | out<br>入金が確認                                                                           | でき次第、請求書                                                                                          | '領収書が発行されます                                                            |
| Choose your payment metho                | d                                                                                      | Summary                                                                                           |                                                                        |
| PayPal<br>You will receive an invoice or | ace we received your payment                                                           | Healthcare<br>Brokerage Eve<br>MEDICA                                                             | nt EUR 200.00                                                          |
| Billing                                  |                                                                                        | Subtotal<br>VAT 0%                                                                                | EUR 200.00<br>EUR 0.00                                                 |
| Shing                                    |                                                                                        | Total                                                                                             | EUR 200.00                                                             |
| Name                                     |                                                                                        | Promotion code:                                                                                   |                                                                        |
|                                          |                                                                                        | Enter your discount                                                                               | code                                                                   |
| Organization name                        | reaction                                                                               |                                                                                                   | Apply                                                                  |
|                                          |                                                                                        |                                                                                                   |                                                                        |
| ATU67912707                              |                                                                                        | トロンター                                                                                             | - トアップ定                                                                |
| Please enter your VAT. If you meet a     | II requirements for reverse                                                            | □□□<br>載に該当る                                                                                      | する企業の下                                                                 |
| charge no VAT will be charged.           |                                                                                        | マッチング                                                                                             | ブイベントご                                                                 |
|                                          |                                                                                        | 参加の担合                                                                                             |                                                                        |
|                                          |                                                                                        |                                                                                                   |                                                                        |
| Phone                                    |                                                                                        |                                                                                                   |                                                                        |
| 504060281                                |                                                                                        |                                                                                                   | いの安となり                                                                 |
| Country                                  | Toloro                                                                                 | ますので、                                                                                             | 該当される                                                                  |
| Japan                                    | TOKYO                                                                                  | 場合にはE                                                                                             | 日欧産業協力                                                                 |
| State                                    | Zip code                                                                               | センターま                                                                                             | までご連絡く                                                                 |
| ТОКҮО                                    | 108-0072                                                                               | ださい。                                                                                              |                                                                        |
| Address line 1                           |                                                                                        |                                                                                                   |                                                                        |
| 1-27-6 Shirokane, Shirokane-Tak          | anawa Station Bldg. 4F, Minat                                                          |                                                                                                   |                                                                        |
| Address line 2                           |                                                                                        | スタートアッ                                                                                            | プ該当企業:                                                                 |
|                                          |                                                                                        | 2017/1/1/以                                                                                        | (降に設立された                                                               |
|                                          |                                                                                        |                                                                                                   |                                                                        |
| Back                                     |                                                                                        | Skip                                                                                              | Finish payment                                                         |

\*支払を完了するには「Finish payment」をクリックしてお進みください。原則として Paypal での支 払のみとなっております。社内規定等でどうしても Paypal をご利用できない方は「Skip」をクリック し、後日支払とした上での登録完了とし、日欧産業協力センター(info-jp@een-japan.eu)へご連絡く ださい。

a) 請求画面

| Daniel Gralki<br>EU-Japan Centre for Industrial<br>Corporation                                                                                       | Complete your payment<br>Once you pay with your PayPal account, you will be visible to other participants and be able to attend the<br>event. If you already paid, please whit for the organizer to confirm your payment.<br>PayPay Check out                                                                                                    |
|----------------------------------------------------------------------------------------------------|----------------------------------------------------------------------------------------------------|
| Tokyo, Japan<br>Edit my profile<br>My profile<br>My attendance<br>Organiser questions<br>Payment & Billing<br>Account settings<br>Logout             | Paypal のサイトへ移動し<br>支払手続きを続けます。<br>Address<br>ban Centre for Industrial<br>Gralki<br>Shirokane. Shirokane-<br>Takanawa Station Bidg. 4F,<br>Minato-ku<br>Tokyo<br>Tokyo<br>To |
| Your local support office<br>EU-Japan Centre for Industrial<br>Corporation<br>Daniel Gralki<br>aniel gralki@eu-japan.gr.jp<br>https/www.eu-japan.eu/ | Healthcare Brokerage Event MEDICA €200.00 1 €200.00   Subtotal €200.00 €0.00   VAT 0% €0.00   Total €200.00                                                                                                    |

## b) Paypal での支払

| PayPal                                                | `ም €200.00 EUR |
|-------------------------------------------------------|----------------|
| PayPal                                                | 支払う            |
| マール@XXX.jp                                            |                |
| パスワード                                                 |                |
| ログイン状態を保持する<br>共有の端末での使用はお勧めし                         | ?<br>しません。     |
| ログイン                                                  | 2              |
| ー<br>ログインできた<br>ーー・・・・・・・・・・・・・・・・・・・・・・・・・・・・・・・・・・・ | い場合            |
| アカウントを開                                               | 制設する           |
| キャンセルしてZENIT GmbHに戻る<br>日本語   English                 |                |

Paypal アカウントを利用して、お支払へお進みください。 Paypal アカウントをお持ちでないかたは「アカウントを開 設する」をクリックしてアカウントを開設してください。

| P PayPal                                  | )े €200.00 EUR ∨               |                               |
|-------------------------------------------|--------------------------------|-------------------------------|
| 銀行またはカート<br>PayPalでは、お客さまの支<br>ることはありません。 | ド <b>で支払う</b><br>払い情報が売り手に開示され |                               |
| 国または地域<br>日本                              | ~                              | PayPalならより安全・簡<br>単にお支払いができます |
| 銀行                                        | カード                            | 報はより安全に管理されます。                |
| PayPalアカウントを作成し<br>入手続きを安全に完了しま           | て、銀行口座を使ってこの購<br>しょう。          |                               |
|                                           | نخ/ <del>_</del>               |                               |

#### 7. 登録/支払手続完了

登録/支払手続完了後、主催者からの承認\*を以てプロフィールが公開され、商談ミーティングリ クエストの送受信が可能になります。画面の表示と同時に、登録アドレスにメールが送信されま すので、必ずご確認ください。\*主催者からの承認には、数日時間がかかることがありますので、予めご了承くだ さい。

#### a) 登録完了画面

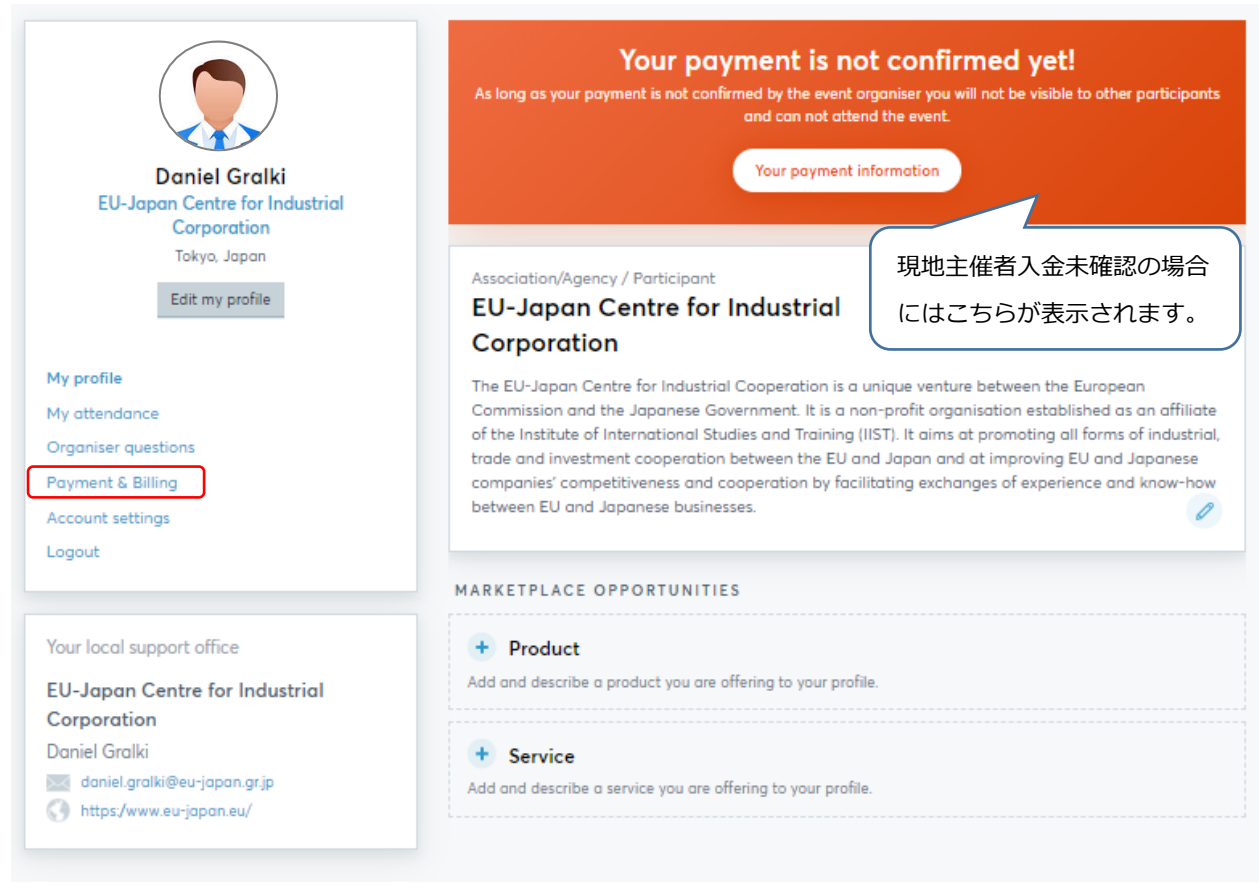

# b) メールによる登録完了通知→商談会サイトでの情報閲覧はまだ。

Healthcare Brokerage Event MEDICA 2019 18 – 20. November 2019 / Düsseldorf, Germany

#### Dear Daniel Gralki,

You've successfully signed up for the Healthcare Brokerage Event MEDICA 2019!

Your profile will be visible to other event participants as soon as the event organizer has activated it. You can start to request meetings on the 31 Jul 2019

#### See who is attending

You received this email because you signed up for Healthcare Brokerage Event MEDICA 2019.

Change attendance

c) メールによるアカウント有効手続終了通知→ 商談会サイトでの情報閲覧およびミーティング リクエスト送受信スタート

Healthcare Brokerage Event MEDICA 2019 18 – 20. November 2019 / Düsseldorf, Germany

Dear Daniel Gralki, Your profile was activated by the organizer

You are now visible to other registered participants. You can start to request meetings on the 31 Jul 2019.

See who is attending

You received this email because you signed up for Healthcare Brokerage Event MEDICA 2019. Change attendance

# d) 商談会サイト上でのプロフィール掲載画面

| Healthcare Brokerage Event MEDICA 2019<br>18 Nov 2019 - 20 Nov 2019   Düsseldorf, Germany | Home Organisers Participants Marketplace Agenda Login Register now |
|-------------------------------------------------------------------------------------------|--------------------------------------------------------------------|
|                                                                                           | View Person Drganization Sort Relevance                            |
| 1 Participant found                                                                       | Daniel Gralki<br>EU-Japan Centre for Industrial Corporation        |
| Q. Search                                                                                 | TOKYO, JAPAN                                                       |
| COUNTRIES                                                                                 |                                                                    |
| ORGANIZATION TYPES                                                                        | 参加者名表示の場合                                                          |
| BUSINESS FIELD                                                                            |                                                                    |
|                                                                                           |                                                                    |

| Healthcare Brokerage Event MEDICA 2019<br>18 Nov 2019 - 20 Nov 2019   Düsseldorf, Germany | Home Org                                                      | janisers Participants | Marketplace Agenda  | Login Register now |
|-------------------------------------------------------------------------------------------|---------------------------------------------------------------|-----------------------|---------------------|--------------------|
|                                                                                           |                                                               | View                  | Person Organization | Sort Relevance     |
| 1 Organisation found                                                                      | EU-Japan Centre for Inc<br>Association/Agency<br>Tokyo, Japan | dustrial Corpor       |                     |                    |
| Q. Search                                                                                 |                                                               |                       |                     |                    |
|                                                                                           |                                                               |                       |                     |                    |
| ORGANIZATION TYPES                                                                        |                                                               |                       | 参加企                 | 業名表示の場合            |
| BUSINESS FIELD                                                                            |                                                               |                       |                     |                    |
|                                                                                           |                                                               |                       |                     |                    |